# 2GoTrade

End-User Manual 2-Factor Authentication - Online Trading

> Version: 1.0 Last Update: Feb-2018

> > 1

# Table of Content

| (1) | GO.PORTAL (WEBSITE VERSION)             | 3 |
|-----|-----------------------------------------|---|
| 1.1 | SMS                                     | 4 |
| 1.2 | EMAIL                                   | 4 |
| 1.3 | GOTRADE APPLICATION (GO.PIN)            | 4 |
| 1.4 | CHANGE THE CHANNEL FOR RECEIVING OTP    | 5 |
| (2) | MOBILE DEVICE (GOTRADE APP)             | 6 |
| 2.1 | SMS                                     | 6 |
| 2.2 | EMAIL                                   | 6 |
| 2.3 | FINGERPRINT (TOUCH ID)                  | 7 |
| 2   | 2.3.1 Activation of Touch ID            | 7 |
| 2.4 | CHANGE THE METHOD FOR RECEIVING THE OTP | 8 |
| (3) | REMARKS                                 | 8 |
| (4) | CONTACT US                              | 8 |

# (1) Go.Portal (Website Version)

According to the SFC updated instructions for internet trade system security, 2-Factor Authentication (2FA) procedure is compulsory for every time login Go.Portal & GoTrade (See Section 2).

After logging in with self-defined password, the user will be redirected to the 2FA page as below, and enter the 6 digit One Time Password **(OTP)** to complete the procedure.

| To reduce the threat of unauthorized access of user login, and suffering from financial loss, you are now required to have "2 Factor Authentication" for identification. |
|----------------------------------------------------------------------------------------------------|
|                                                                                                    |
| Two Factor Authentication Required                                                                                                    |
| A 6-digit one-time password (OTP) will be sent to:                                                                                                    |
| Your Email: joh*****eung@2gotrade.com Change                                                                                                    |
| Please enter the OTP received                                                                                                    |
| QCWC - (10:06:56)                                                                                                    |
| Resend(2)                                                                                                    |
| Back Submit                                                                                                    |

OTP can be received from three channels :

- (1) SMS
- (2) Email
- (3) Go.PIN from the Go.Trade App

## 1.1 SMS

One-Time Password (OTP) would be sent by system to your registered mobile phone number shortly. (Format as right hand side, showing Broker name)

Please cross-check the four-letter verification code on left side with the one displaying in Go.Portal (Example as GEWZ shown in the picture), enter the six-digit OTP on the right. Press "Submit" to finish the 2FA procedure.

| GEWZ- |
|-------|
|-------|

### 1.2 Email

One-Time Password (OTP) would be sent to your registered email address shortly. (Format as right hand side, showing Broker name)

Please cross-check the four-letter verification code on left side with the one displaying in Go.Portal (Example as QCWC shown in the picture), enter the six-digit OTP on the right. press "Submit" to finish the 2FA procedure.

## 1.3 GoTrade Application (Go.PIN)

Go.Portal OTP is generated on GoTrade.

- Register your mobile device in GoTrade (See Section 2.3.1 steps 1&2)
- 2. Press "Get Go.PIN" button at GoTrade login page (as shown beside)
- 3. Enter your user name, then verify through your defined password or fingerprint
- 4. OTP would be shown on screen for 10 Minutes, while Go.Portal 2FA Page also shown same set of the four-letter verification code.
- 5. Enter the six-digit OTP on Go.Portal 2FA page. Press "Submit" to finish the 2FA procedure. (as shown next page)

## Text Message Today 11:18 AM

+852 9522 4714

[2GoTrade]: Please use 6digit one-time password (OTP): GEWZ- for "2 Factor Authentication"

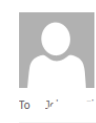

(11:17:55)

2GoTrade <support@2gotrade.com> One time password validation

#### Dear Valued-Customer,

Tue 3/6/2018 10:07 AM

To authorize your contact information update, please use this one time password (OTP): QCWC-. Thank you, (BO1DEMO)2GoTrade

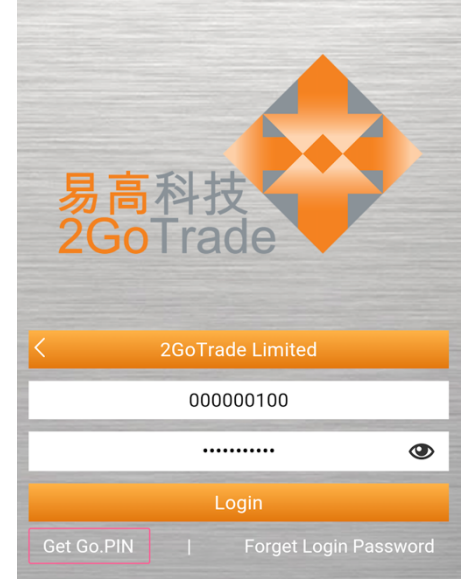

| C Go.PIN                                                                                                    |                                                                                                    |
|----------------------------------------------------------------------------------------------------|----------------------------------------------------------------------------------------------------|
|                                                                                                    | To reduce the threat of unauthorized access of user login, and suffering from financial loss, you are now required to have "2 Factor Authentication" for identification. |
| To reduce the threat of unauthorized<br>access of client info and subsequent<br>financial loss, please conduct "2 Factor<br>Authentication (2FA)" to confirm your<br>identity. | 📃 + 📑 = 🍺                                                                                                    |
|                                                                                                    | Two Factor Authentication Required                                                                                                    |
| KMDB                                                                                                    | Please go to Go.Trade mobile application for<br>Go.PIN. <u>More About</u> Change                                                                                         |
| 878196                                                                                                    | Please enter OTP in Go.Trade mobile application<br>Please register your mobile device before using Go.PIN.                                                               |
| Valid time588S                                                                                                    | <b>KMDB</b> (11:36:35)                                                                                                    |
|                                                                                                    |                                                                                                    |
|                                                                                                    | Back Submit                                                                                                    |
| Get Apps One-time Password                                                                                                    |                                                                                                    |

## 1.4 Change the channel for receiving OTP

If you cannot receive OTP, for example, cannot receive the SMS when you are not nin Hong Kong, You can change the OTP receiving channel as following steps.

1. Press "Change" button in the 2FA login page.

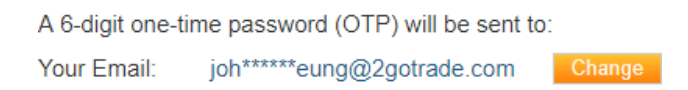

2. Select the preferred channel under the list.

# **Two Factor Authentication Required**

### You are using Go.PIN

In case the above contact was not available to use at this moment, you might select another contact for receiving the OTP.

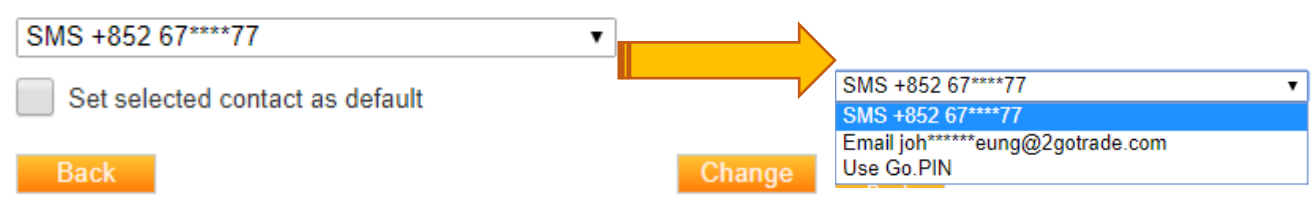

3. Please check the box of "Set Selected contact as default" if the channel is preferred in future logins.

# 2GoTrade(2) Mobile Device (GoTrade App)

After you login the system with self-defined password, similar to Go.Portal, you will be redirected to the 2FA page as below, and required to enter the 6-digit OTP to complete the procedure.

OTP can be received from three methods :

- (1) SMS
- (2) Email

Besides, 2FA can be completed through fingerprint verification. (Please refer to Section 2.3)

## 2.1 SMS

One-Time Password (OTP) would be sent by system to your registered mobile phone number shortly. (Format as right hand side, showing Broker name)

Please cross-check the four-letter verification code on left side with the one displaying in Go.Portal (Example as GEWZ shown in the picture), enter the six-digit OTP on the right. Press "Submit" to finish the 2FA procedure.

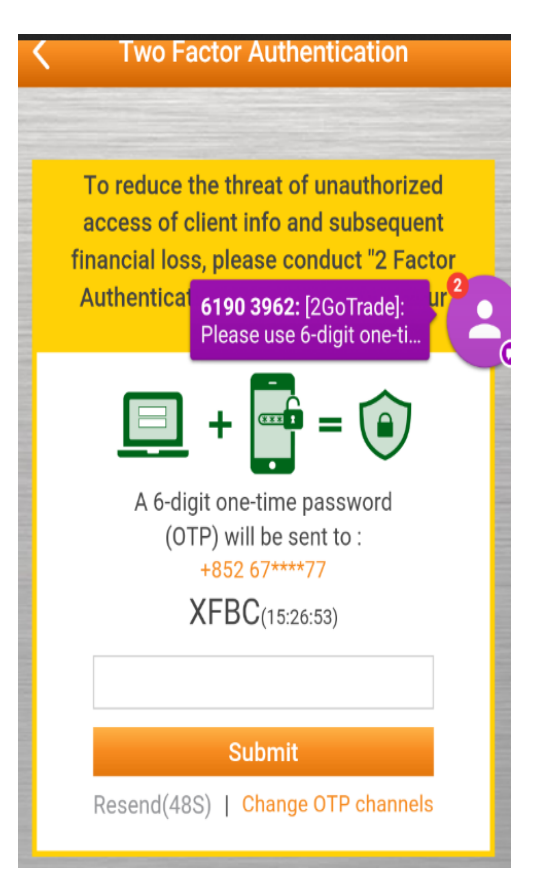

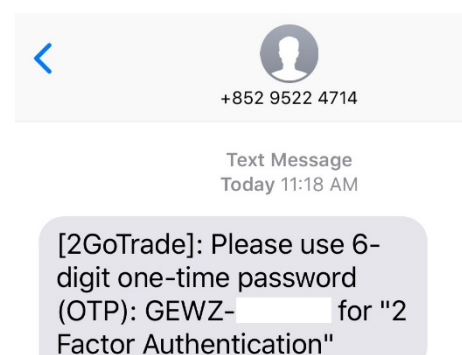

### 2.2 Email

One-Time Password (OTP) would be sent by system to your registered email address shortly. (Format as right hand side, showing Broker name)

Please cross-check the four-letter verification code on left side with the one displaying in Go.Portal (Example as QCWC shown in the picture), enter the six-digit OTP on the right. Press "Submit" to finish the 2FA procedure.

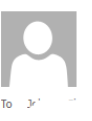

Tue 3/6/2018 10:07 AM 2GoTrade <support@2gotrade.com> One time password validation

Dear Valued-Customer, To authorize your contact information update, please use this one time password (OTP): QCWC-. Thank you, (BO1DEMO)2GoTrade

## 2.3 Fingerprint (TOUCH ID)

If your device supports TouchID (fingerprint verfication), fingerprint can also be the method for 2FA. With Touch ID, you can 2FA with a single touch instead of entering the OTP as previous methods.

When the prompt is shown as the figure on the right, touch the sensor to complete the 2FA method.

If the TouchID is not available, conventional 2FA method like SMS and email in Section 2.1 & 2.2 can be used.

The device shall be registered first if the GoTrade App was newly installed.

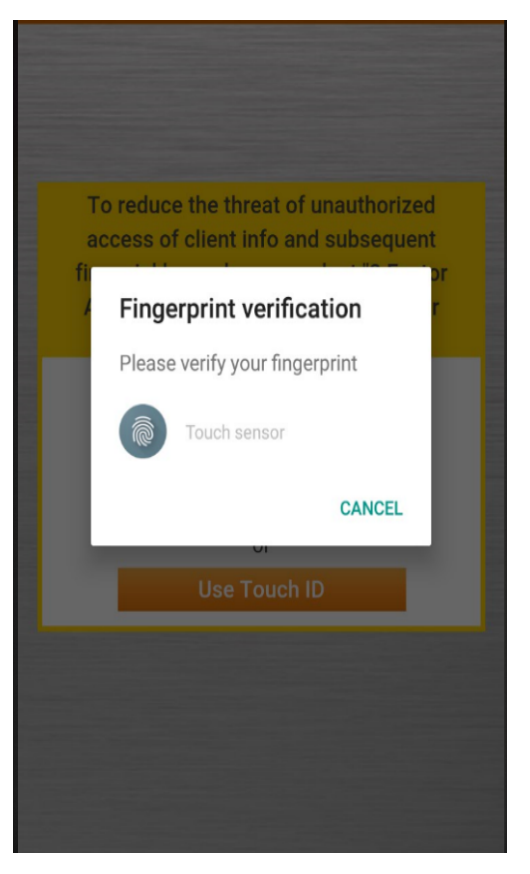

## 2.3.1 Activation of Touch ID

- 1. Use conventional 2FA verification in 2.1 or 2.2, then select the "Setting" Section by clicking button
- 2. Registering Mobile Device
  - a. Select Register Mobile Device
  - b. This message will show
- 3. Activate TOUCH ID
  - Touch ID
  - a. Tap
  - b. Put finger on the sensor when the message as right is shown.

>

You have registered this mobile device

successfully

> under the setting

c. TOUCH ID can be revoked by selecting the

Deregister Mobile Device

section.

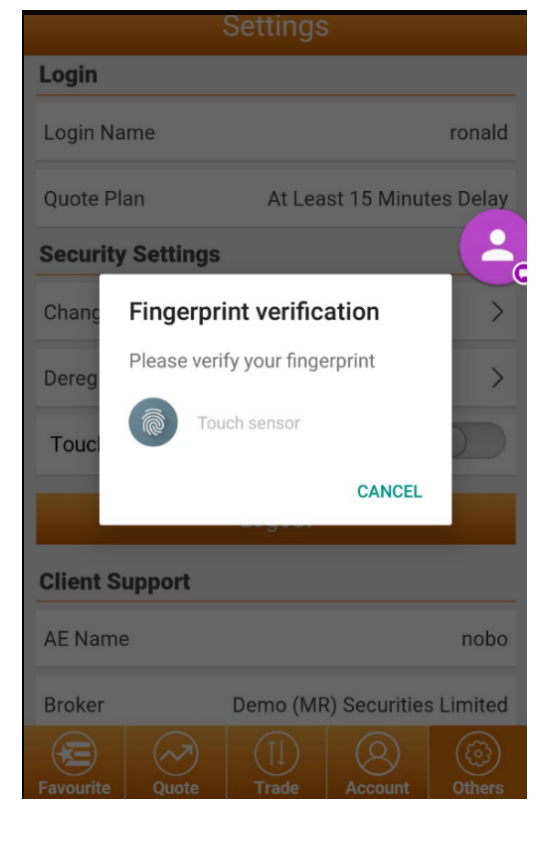

## 2.4 Change the method for receiving the OTP

If you cannot receive the OTP, for example, cannot receive SMS when you are not in Hong Kong. The channel of receiving can be changed as following steps.

- 1. Press "Change" button in the 2FA Interface.
- 2. Select the preferred method under the list and press "Change"

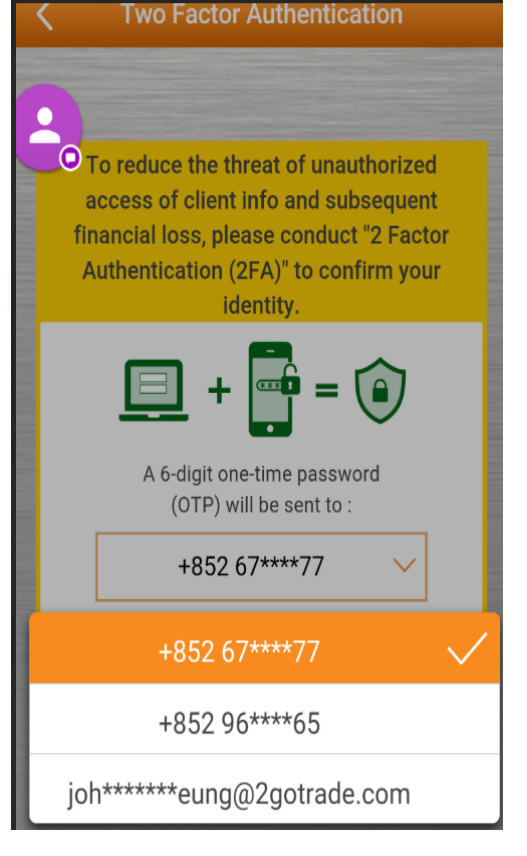

# (3) Remarks

- 1. After 2FA, you can proceed as useful by agreeing the disclaimer and enter Go.Portal or GoTrade page.
- Brokers might only provide some of the aforementioned methods due to their business & operational concerns. Please consult your brokers for details.
- 3. OTP can be sent once per 60 seconds. If the OTP was not received, press "resend" and receive the OTP in the preferred channel again.
- 2FA needs both email address and mobile Number. If you provide incomplete information, 2FA cannot be completed you cannot use Go.Portal or GoTrade. Please contact your broker **immediately** if the contact information is missing / outdated.
- When the application is first installed, the program will prompt the user to register the device. Press "Register Now" for registering the device instantly.

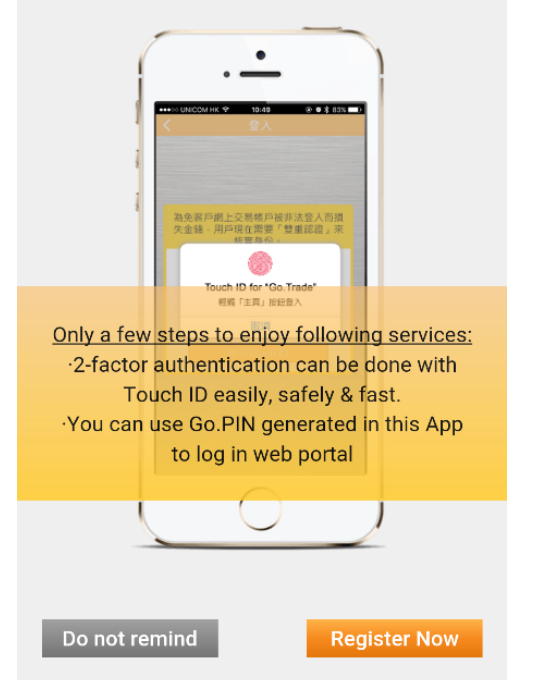

**Register Mobile Device** 

# (4) Contact us

Email : <u>cs-hk@2gotrade.com</u> CS Hotline : (852) 2232 0300